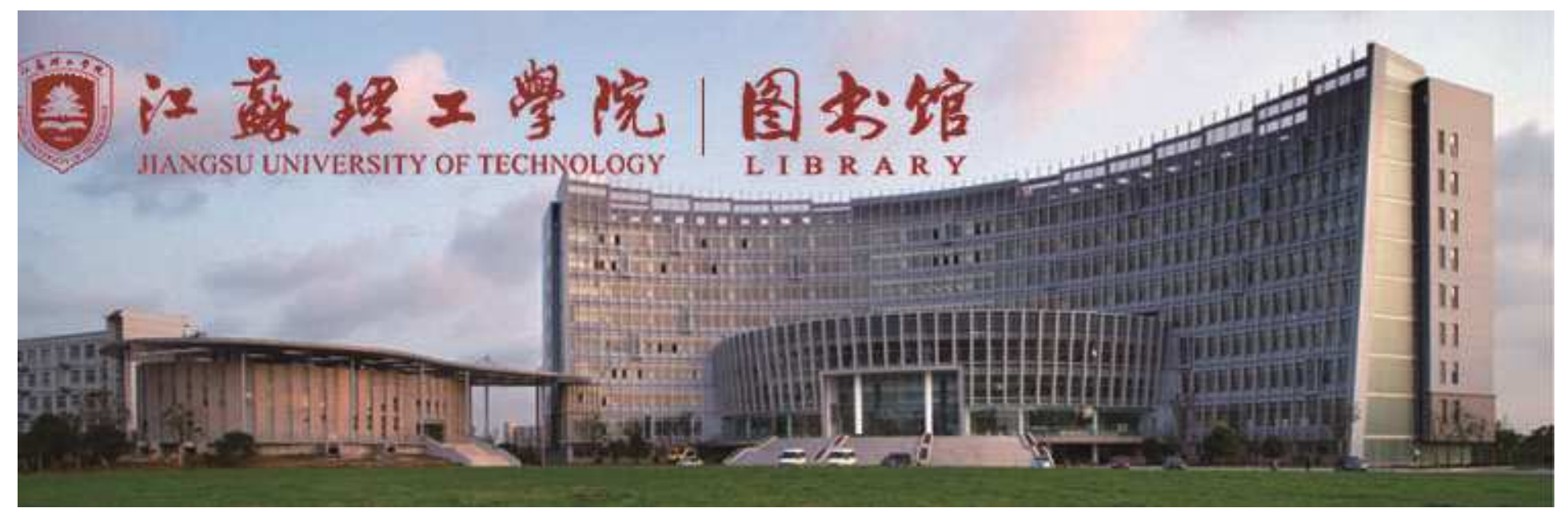

新生入馆教育

### --图书馆书目检索系统

#### **江苏理工学院图书馆** 2021-9-7

1

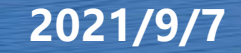

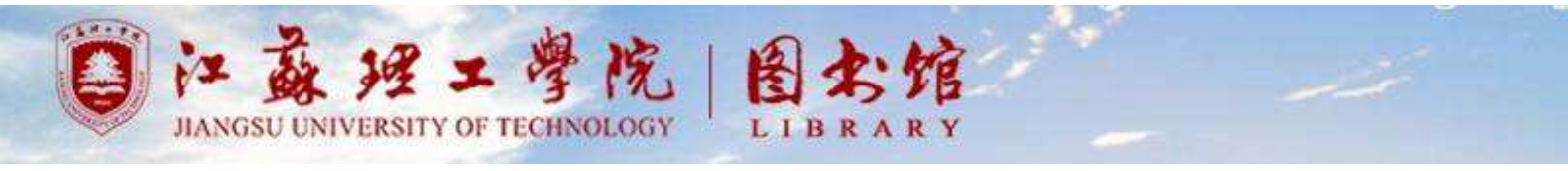

## 书目检索系统简介

- ▶ 书目检索系统(又称公共电子书目, Online Public Access Catalogue, 简称OPAC)是读者在 万维网实现馆藏图书的检索和借阅,并利用图书 馆服务的数据库系统。
- ➤ 江苏理工学院图书馆OPAC,是检索江苏理工学院 纸本馆藏资源及利用图书馆服务的数据库。主要 功能模块有:书目检索、我的图书馆、热门推荐 、分类浏览、新书通报、期刊导航、读者荐购、 信息发布

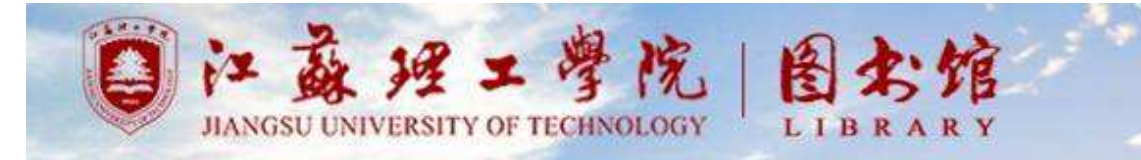

# 书目检索系统的登录方式

# 图书馆主页----馆藏目录/书目检索

# 移动图书馆APP----馆藏查询

<u>江苏理工学院图书馆微信公众号---我的图书馆</u>

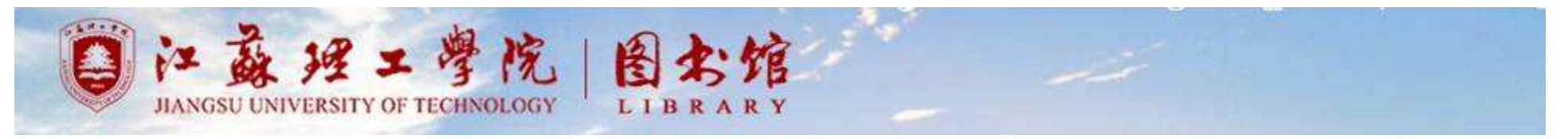

#### 江苏理工学院图书馆

http://lib.jsut.edu.cn

| JANGSU U | 建理工学<br>INIVERSITY OF TECHNO | 院   图:<br>DLOGY LIB | お馆<br>RARY |                  |
|----------|------------------------------|---------------------|------------|------------------|
| 查看图书馆    | 资源                           | 入馆藏目录检              | 察界面 资源     | 原 借阅 学习支持        |
| 馆藏资源     |                              | 特色资源                |            | 最新 <b>/</b> 精选资源 |
| 馆藏书刊     | 常用数据库                        | 江理工学位论文             | 职教特藏馆      | 试用数据库            |
| 馆藏期刊     | 电子图书                         | 国画资源库               | 工艺美术品资源库   | 新书通报             |
| 学位论文     | 视频点播                         | 馆藏数字化文献             | 参考信息       |                  |
| 随书光盘     | 工具与软件                        |                     |            |                  |
| 数据库导航    | 虚拟馆藏                         |                     |            |                  |
| 免费数字资源   |                              |                     |            |                  |

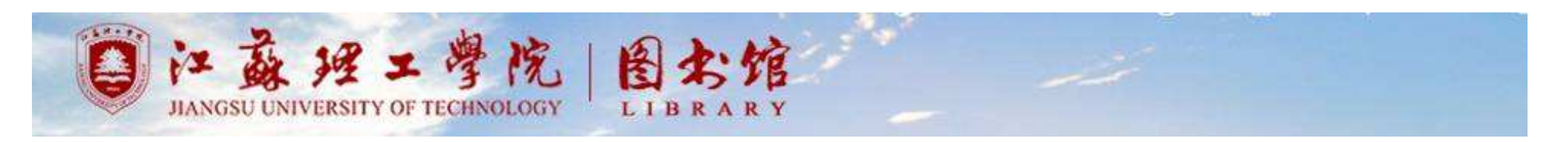

# 馆藏书目检索

### 简单检索:检索页面简洁,参考翻译功能,支持简体、繁体。

|      | Diline Public Access Cat | 图书馆书目检<br>alogue | 索系统、     | 0100010 |              |  |
|------|--------------------------|------------------|----------|---------|--------------|--|
| 书目检索 | 热门推荐     分类浏览            | 新书通报   期刊导航      | n   读者荐购 | 学科参考    | 信息发布   我的图书馆 |  |
| 简单检索 | 全文检索 多字段检索               |                  |          |         |              |  |

| 题名                               | 前方一致                   | N            | 检索  | 更多限制 |
|----------------------------------|------------------------|--------------|-----|------|
| /壶 1<br>责任者<br>主题词<br>≸ISBN/ISSN | ■文图书 ○ 西文图书 ○ 中文期刊 ○ 討 | §文期刊 ☑ 显示电 检 | 索界面 |      |
| 订购号<br>分类号<br>索书号                | <mark>∞</mark> 索词      |              |     |      |

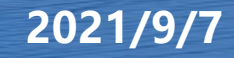

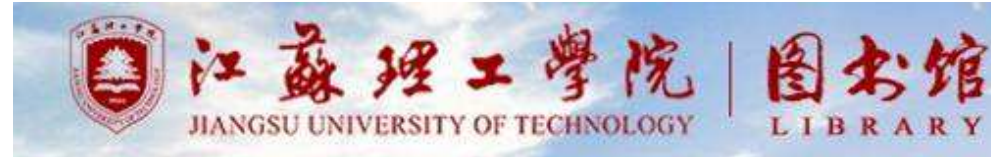

检索结果

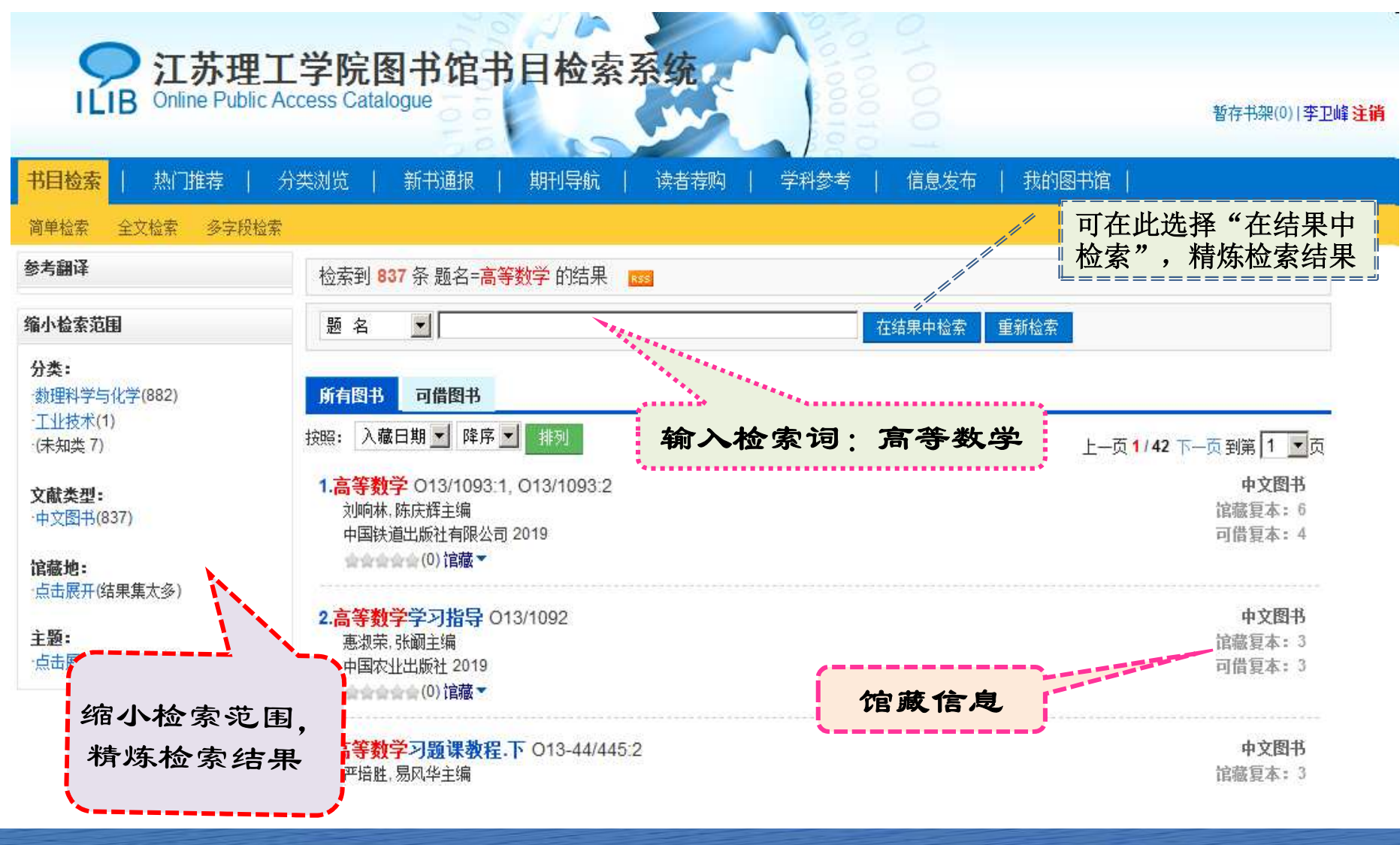

2021/9/7

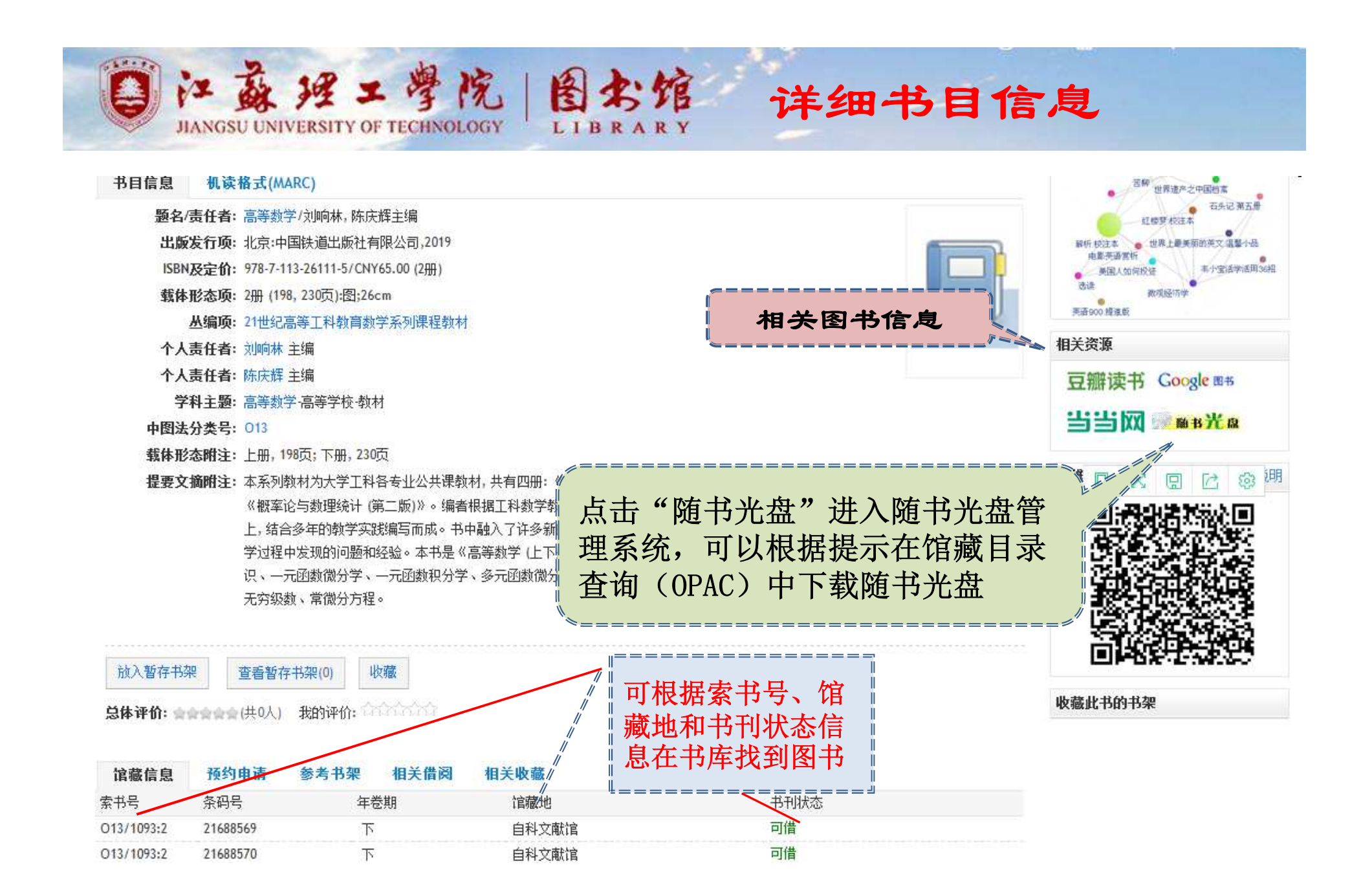

2021/9/7

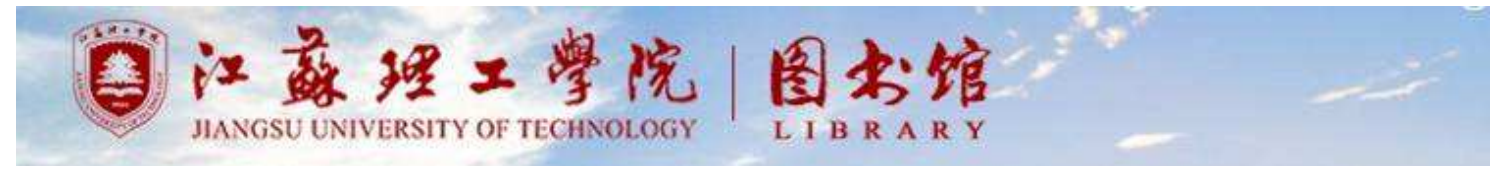

馆藏书目检索:全文检索

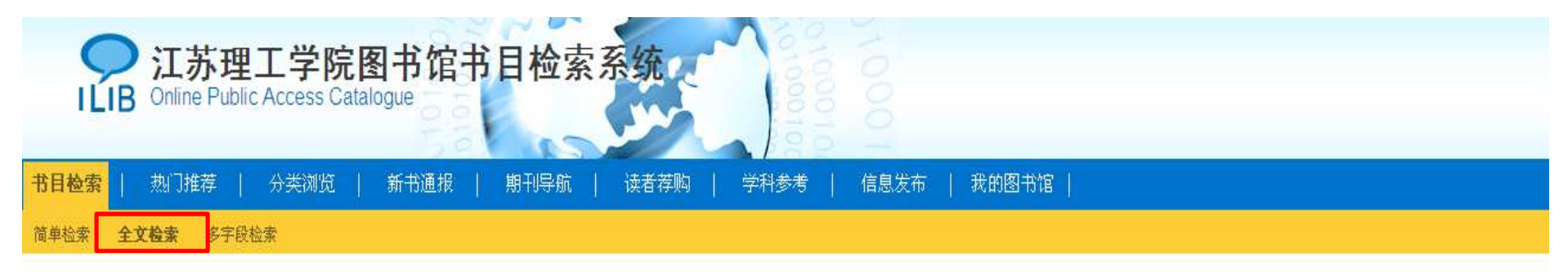

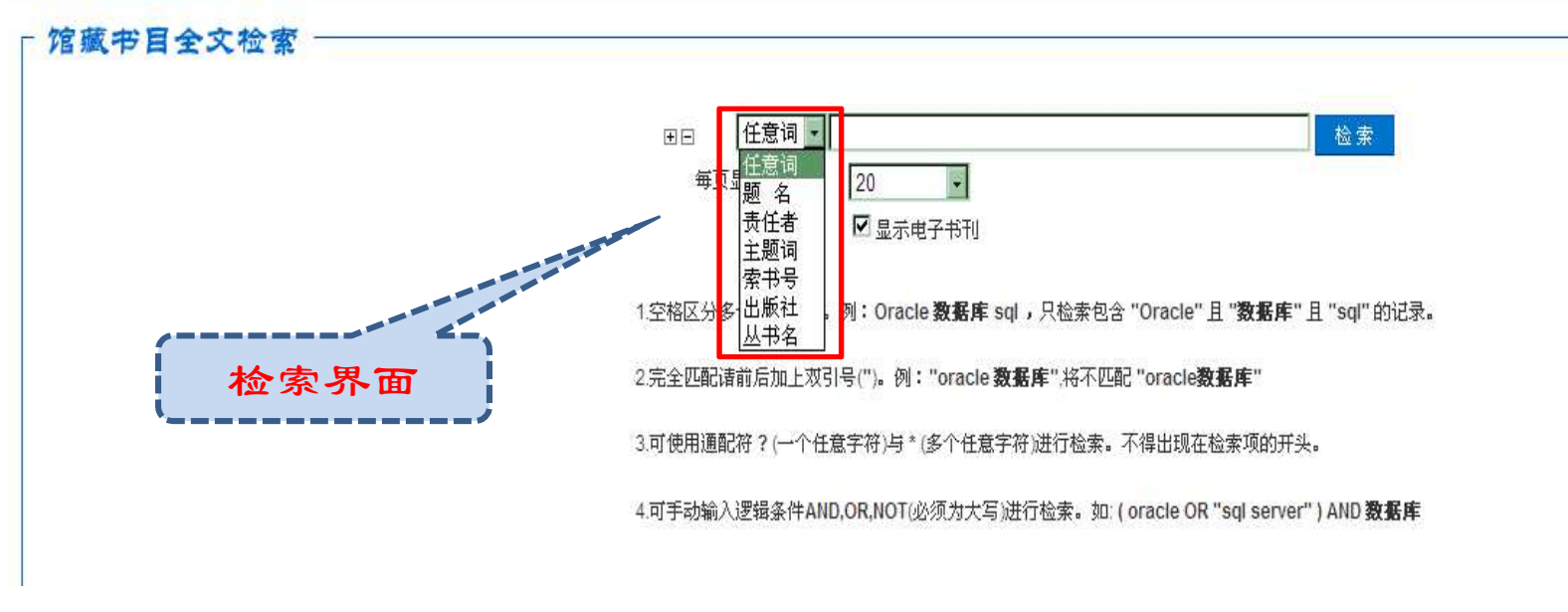

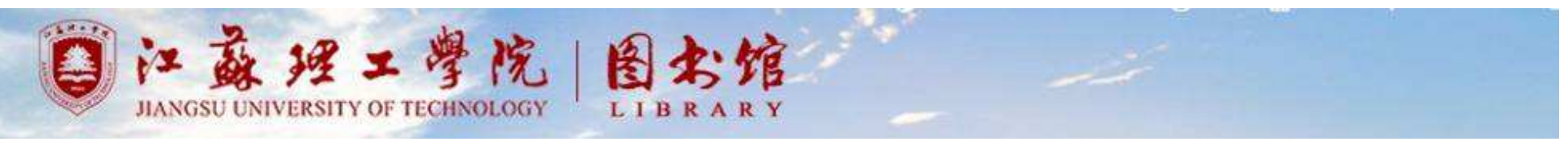

### 馆藏书目检索: 多字段检索

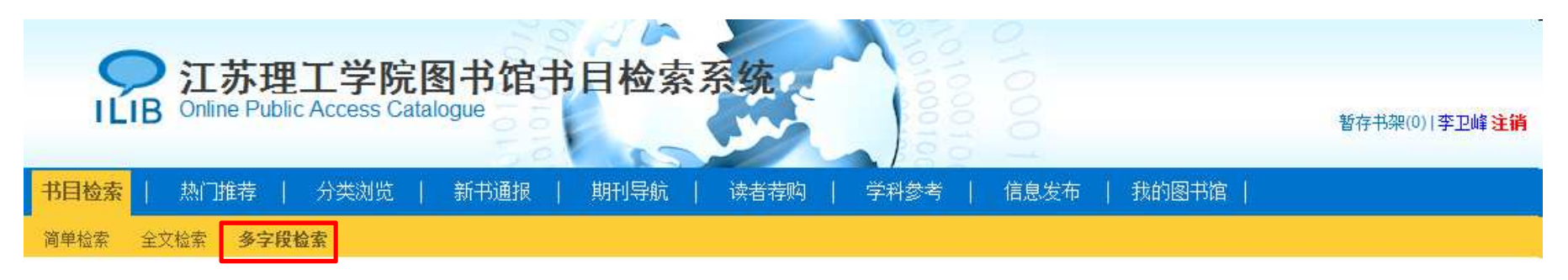

| 题名:   |           | 出版社:                        |               |  |
|-------|-----------|-----------------------------|---------------|--|
| 责任者:  |           | ISBN/ISSN:                  |               |  |
| 丛书名:  |           | 索书号:<br>                    |               |  |
| 主题词:  |           | 起始年代:                       |               |  |
| 文献类型: | 所有书刊      | ▪ 语种类别:                     | 所有语种          |  |
| 每页显示: | 20        | <ul> <li>✓ 结果显示:</li> </ul> | ◎ 详细显示 ○ 表格显示 |  |
| 结果排序: | 入藏日期 💽 降序 | ▼                           | 所有馆藏地 💌       |  |
|       | 检索重置      |                             | <b>N</b>      |  |
|       |           |                             |               |  |
|       |           |                             | <u></u>       |  |
|       |           |                             | 检索界面          |  |

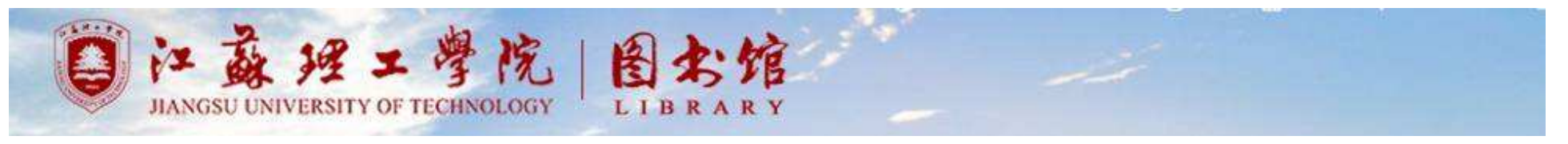

# 我的图书馆

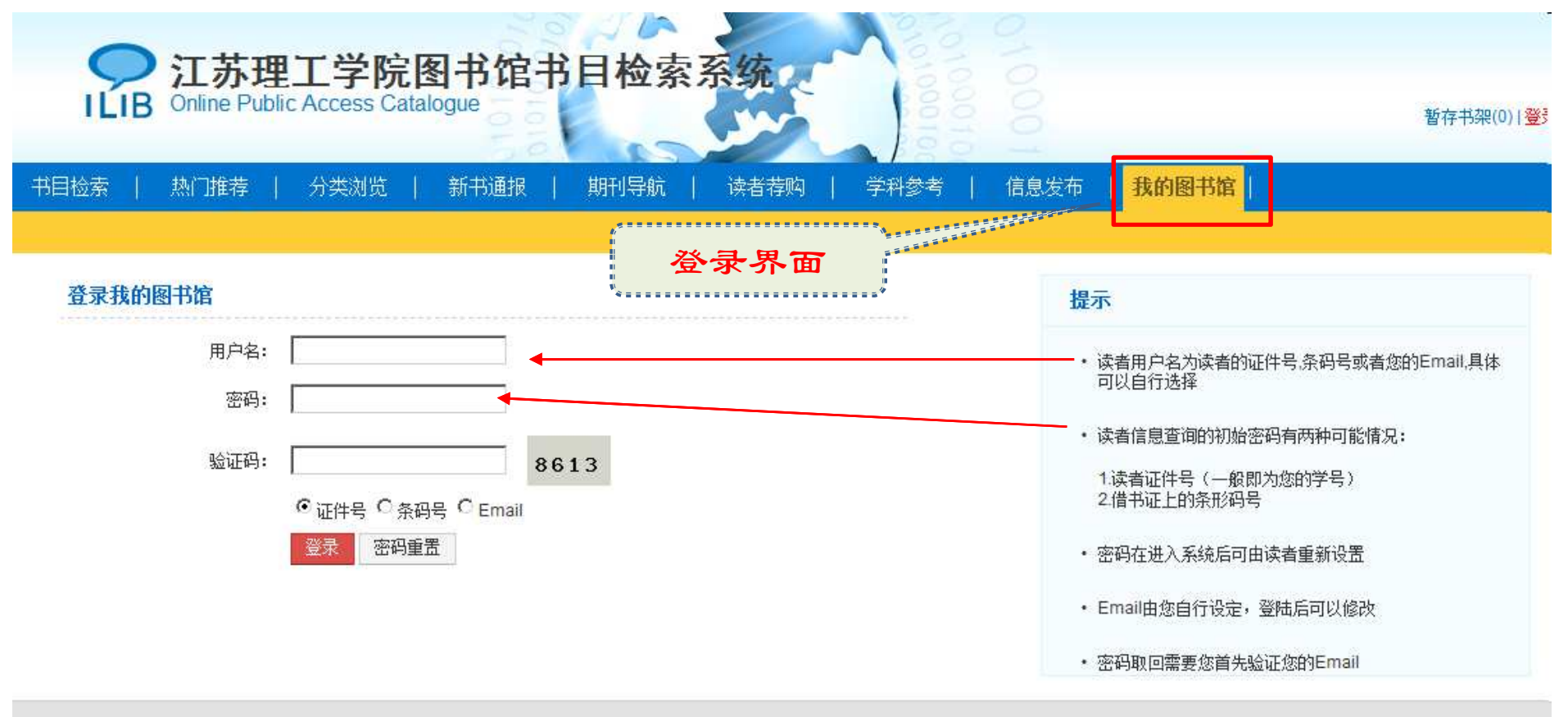

江苏理工学院图书馆 OPAC v5.5.15.08.27 ◎ 1999-2015 Jiangsu Huiwen Software Ltd. 江苏汇文软件有限公司

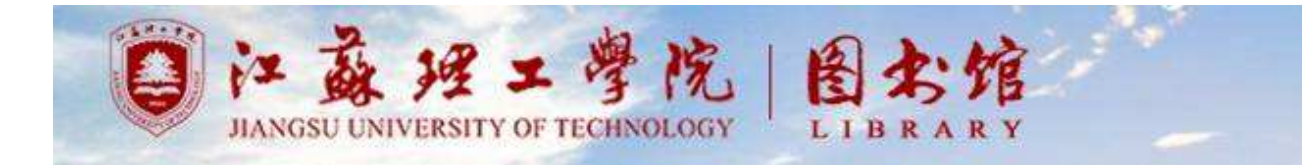

#### 我的图书馆:证件信息

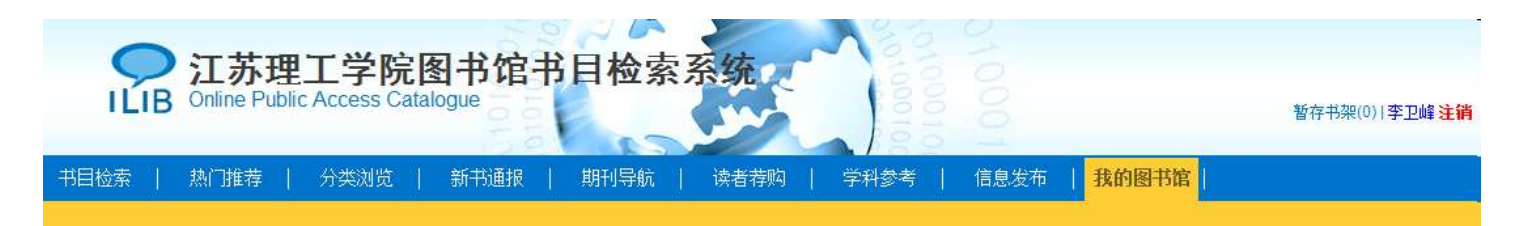

| - 我的首而                                     | 证件信息                                                                                                    |                                   |                              |                                        |
|--------------------------------------------|----------------------------------------------------------------------------------------------------|-----------------------------------|------------------------------|----------------------------------------|
| ▶ 证件信息                                     | 五天内即将过期图书[0],                                                                                                    | 已超期图书[0] ,预约到书[v] ,委托到            | J书[ <b>0</b> ]               |                                        |
| <ul> <li>▶ 当前借阅</li> <li>▶ 借阅历史</li> </ul> | 最近两个月您一共有【2】                                                                                                    | 条荐购,图书馆已处理了【2】条 <i>,</i> 点        | 击 继续荐购                       |                                        |
| ▶ 荐购历史                                     | (++                                                                                                    | 姓名: 李卫峰                           | 证件号: 2000500028              | 条码号: 2000500028                        |
| ▶ 预约信息                                     |                                                                                                    | 兵效日期:2023-12-31<br>最大可借图书:30      | 赤征口期:2000-10-30<br>最大可预约图书:1 | 至效日期:2010-09-06<br>最大可委托图书:0           |
| ▶ 委托信息                                     |                                                                                                    | 读者类型: 教师                          | 借阅等级: 01                     | 累计借书: 687册次<br>중외·                     |
| ▶ 我的书架                                     | Addition of the second second s | 臣早次刻: 0<br>Email: lwf@jstu.edu.cn | 火氛盂额:0                       | 永初:<br>身份证号:                           |
| ▶ 书刊遗失                                     | 工作单位:图书馆                                                                                                    | 职业/职称:                            | 职位:<br>中 · ·                 | 性别:男                                   |
| ▶ 读者挂失                                     | 11.111:<br>出生日期:                                                                                                    | □™≔:<br>文化程度:本科                   | 电话:<br>押金:0元                 | 于机:<br>手续费:0元                          |
| ▶ 帐目清单                                     | 适用的借阅规则 >                                                                                                    |                                   |                              |                                        |
| 🕨 违章缴款                                     |                                                                                                    |                                   |                              |                                        |
| ▶ 我的书评                                     |                                                                                                    |                                   |                              | l===================================== |
|                                            |                                                                                                    |                                   |                              | 🔊 可查看读者本人适用                            |
|                                            |                                                                                                    |                                   |                              | 》的供阅知则 句托                              |
|                                            |                                                                                                    |                                   |                              |                                        |
|                                            |                                                                                                    |                                   |                              | 大借阅册数、借期/                              |
|                                            |                                                                                                    |                                   |                              | 是否允许预约或续任                              |

L\_\_\_\_\_

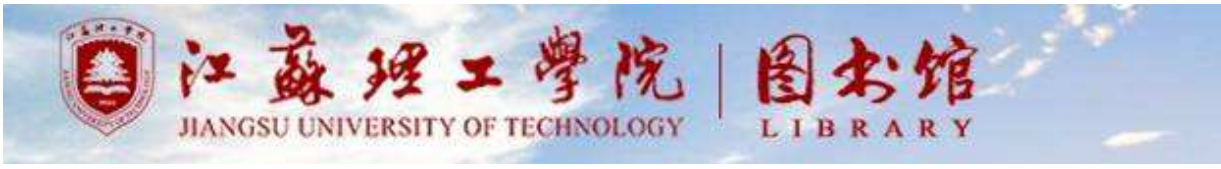

### 我的图书馆:当前借阅

| 世 读 借                                      | 者可在此     | 北查看书刊的当前               | <b>统</b><br>读者荐购 |            | 2000 | 我的图式演     |                   | 王 則<br>督存书架(0)   李卫峰 <mark>注俏</mark> |
|--------------------------------------------|----------|------------------------|------------------|------------|------|-----------|-------------------|--------------------------------------|
|                                            |          |                        |                  | 古入 「       | 此键   | 可"续借      | 上 <b>?</b> ?<br>引 |                                      |
| ▶ 我的首页                                     |          |                        |                  | "<br>      |      | ===_      | <del>_</del> = =  | J J                                  |
| ▶ 证件信息                                     | 当前借阅     |                        |                  |            |      |           |                   |                                      |
| ▶ 当前借阅                                     | 当前借阅(5)  | )/最大借阅( 30 )           |                  |            |      |           |                   |                                      |
| ▶ 借阅历史                                     | 条码号      | 题名债任者                  | 借阅日期             | 应还日期       | 续借重  | 馆藏地       | 附件。               | 续借                                   |
| <ul> <li>▶ 荐购历史</li> <li>▶ 预约信息</li> </ul> | 20134859 | 中国传统饮食礼俗研究/姚伟钧著        | 2019-09-27       | 2020-10-02 | 0    | 社科文献馆     | 无                 | 读借                                   |
| ▶ 委托信息                                     | 20634865 | 说文解字校订本/(汉)许 <b>值著</b> | 2019-09-27       | 2020-10-02 | 0    | 社科文献馆     | 无                 | 续借                                   |
| ▶ 我的书架                                     |          |                        |                  |            |      |           |                   |                                      |
| ▶ 书刊遗失                                     | 20649002 | 中国青铜器:新1版/马承源主编        | 2019-09-27       | 2020-10-02 | 0    | 艺术文献馆(外借) | 无                 | 续借                                   |
| ▶ 读者挂失                                     | 21168985 | 中国设计艺术史论 / 李立新著        | 2018-09-04       | 2020-10-02 | 0    | 艺术文献馆(外借) | 无                 | 续借                                   |
| 🕨 帐目清单                                     |          |                        |                  |            |      |           |                   |                                      |
| ▶ 违章缴款                                     | 21170904 | 中国饮食器具发展史/张景明,王雁卿著     | 2019-09-27       | 2020-10-02 | 0    | 社科文献馆     | 无                 | 续借                                   |
| ▶ 我的书评                                     |          |                        |                  |            |      |           |                   |                                      |

一路有是各心经州海是各场一路有一两州土机如有大时从田园村已当时,林生石大长石。

#### 注意:如果当前有逾期,不可续借!!!

2021/9/7

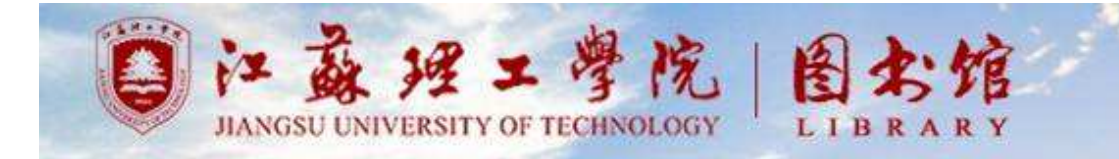

### 我的图书馆:借阅历史

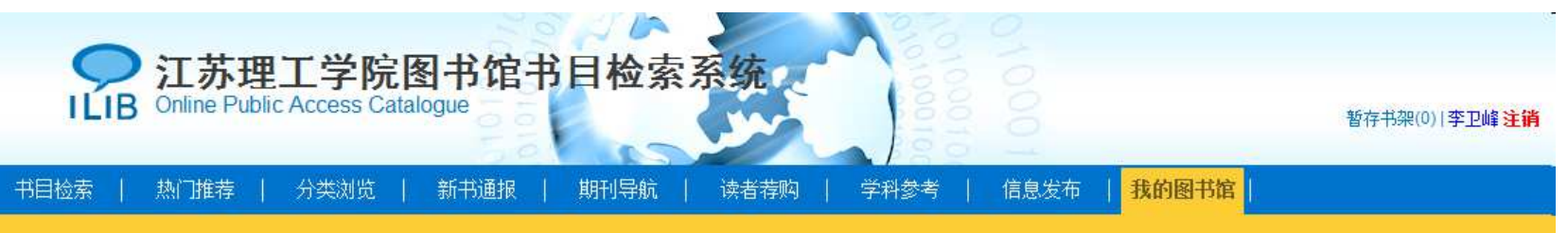

| WH信息       ○ 显示全部 ● 分页显示       上一页 1/23 下一页 到第 1 ○页         当前借闷       第码号       题名       责任者       借闷日期       归还日期         借闷历史       1       21097021       被抄祭的美文选辞 散文随笔卷       方圆. 王琪主编       2019-12-04       2020-01-15         2       21034738       冰心散文構选       冰心苍       2019-12-04       2020-01-15         3       20807992       冰心散文选集       冰心苍       2019-12-04       2020-01-15         3       20807992       冰心散文选集       泳心苍       2019-12-04       2020-01-15         3       20807992       冰心散文选集       泳心苍       2019-06-03       2019-06-03         5       21090663       The pursuit of happy ness 英文版       Chris Gardner       2018-09-28       2018-09-28         6       21090663       The pursuit of happy ness 英文版       Chris Gardner       2018-09-28       2018-09-28         7       21090663       The pursuit of happy ness 英文版       Chris Gardner       2018-09-28       2018-09-28         6       21090663       The pursuit of happy ness 英文版       Chris Gardner       2018-09-28       2018-09-28         7       21090663       The pursuit of happy ness 英文版       Chris Gardner       2018-09-28       2018-09-28         8       21171934       设计史鉴 |           |
|----------------------------------------------------------------------------------------------------|-----------|
| 当前借阅       条码号       题名       责任者       借阅日期       归还日期         借阅历史       1       21097021       被抄祭的美文选梓 散文随笔卷       方圆, 王琪主编       2019-12-04       2020-01-15         7 深吻历史       2       21034738       冰心散文精选       冰心著       2019-12-04       2020-01-15         3       20807992       冰心散文选集       冰心著       2019-12-04       2020-01-15         3       20807992       冰心散文选集       冰心著       2019-06-03       2019-06-03         多托信息       4       21531920       心理学入门:简单有趣的99个心理学常识       舒娅著       2018-09-28       2018-09-28         3       208063       The pursuit of happy ness 英文版       Chris Gardner       2018-09-28       2018-09-28         3       21090663       The pursuit of happy ness 英文版       Chris Gardner       2018-09-28       2018-09-28         3       21090663       The pursuit of happy ness 英文版       Chris Gardner       2018-09-28       2018-09-28         3       21090663       The pursuit of happy ness 英文版       Chris Gardner       2018-09-28       2018-09-28         3       21171934       设计史鉴 审美篇-中国传统设计审美研究       王城著       2018-09-04       2019-06-03                                                                                  |           |
| 備岡历史       1       21097021       被抄袭的美文选粹 散文随笔卷       方圆, 王琪主编       2019-12-04       2020-01-15         荐购历史       2       21034738       冰心散文精选       水心著       2019-12-04       2020-01-15         预约信息       3       20807992       冰心散文选集       冰心著       2019-12-04       2020-01-15         委托信息       4       21531920       心理学入门"简单有趣的99个心理学常识       舒娅著       2019-06-03       2019-06-03         表的书架       5       21090663       The pursuit of happy ness 英文版       Chris Gardner       2018-09-28       2018-09-28         书刊遗失       6       21090663       The pursuit of happy ness 英文版       Chris Gardner       2018-09-28       2018-09-28         读者挂失       8       21171934       设计史鉴审美篇 中国传统设计审美研究       王城著       2018-09-04       2019-06-03                                                                                                    | 馆藏地       |
| 荐购历史       2       21034738       冰心散文精选       冰心著       2019-12-04       2020-01-15         预约信息       3       20807992       冰心散文选集       冰心著       2019-12-04       2020-01-15         委托信息       4       21531920       心理学入门:简单有趣的99个心理学常识       舒娅著       2019-06-03       2019-06-03         我的书架       5       21090663       The pursuit of happy ness.英文版       Chris Gardner       2018-09-28       2018-09-28         书刊遗失       6       21090663       The pursuit of happy ness.英文版       Chris Gardner       2018-09-28       2018-09-28         读者挂失       7       21090663       The pursuit of happy ness.英文版       Chris Gardner       2018-09-28       2018-09-28         酸计史鉴 审美篇-中国传统设计审美研究       王璩著       2018-09-04       2019-06-03                                                                                                    | 社科文献馆     |
| 预約信息     3     20807992     冰心散文选集     冰心著     2019-12-04     2020-01-15       委托信息     4     21531920     心理学入门简单有趣的99个心理学常识     舒娅著     2019-06-03     2019-06-03       我的书架     5     21090663     The pursuit of happy ness 英文版     Chris Gardner     2018-09-28     2018-09-28       书刊遗失     6     21090663     The pursuit of happy ness 英文版     Chris Gardner     2018-09-28     2018-09-28       读者挂失     7     21090663     The pursuit of happy ness 英文版     Chris Gardner     2018-09-28     2018-09-28       修用著单     21171934     设计史鉴审美篇 中国传统设计审美研究     王城著     2018-09-04     2019-06-03                                                                                                    | 社科文献馆     |
| 委托信息       4       21531920       心理学入门:简单有趣的99个心理学常识       舒娅著       2019-06-03       2019-06-03         我的书架       5       21090663       The pursuit of happy ness 英文版       Chris Gardner       2018-09-28       2018-09-28         书刊遗失       6       21090663       The pursuit of happy ness 英文版       Chris Gardner       2018-09-28       2018-09-28         读者挂失       7       21090663       The pursuit of happy ness 英文版       Chris Gardner       2018-09-28       2018-09-28         修首清单       21171934       设计史鉴审美篇:中国传统设计审美研究       王城著       2018-09-04       2019-06-03                                                                                                    | 社科文献馆     |
| 我的书架       5       21090663       The pursuit of happy ness 英文版       Chris Gardner       2018-09-28       2018-09-28         书刊遗失       6       21090663       The pursuit of happy ness 英文版       Chris Gardner       2018-09-28       2018-09-28         ·读者挂失       7       21090663       The pursuit of happy ness 英文版       Chris Gardner       2018-09-28       2018-09-28         ·读者挂失       8       21171934       设计史鉴:审美篇:中国传统设计审美研究       王城著       2018-09-04       2019-06-03                                                                                                    | 社科文献馆     |
| 书刊遗失       6       21090663       The pursuit of happy ness 英文版       Chris Gardner       2018-09-28       2018-09-28         读者挂失       7       21090663       The pursuit of happy ness 英文版       Chris Gardner       2018-09-28       2018-09-28         酸者挂失       8       21171934       设计史鉴审美篇:中国传统设计审美研究       王琥著       2018-09-04       2019-06-03                                                                                                    | 外文文献馆     |
| 读者挂失     7     21090663     The pursuit of happy ness.英文版     Chris Gardner     2018-09-28     2018-09-28       8     21171934     设计史鉴:审美篇:中国传统设计审美研究     王琥著     2018-09-04     2019-06-03                                                                                                    | 外文文献馆     |
| ※目にへ         8         21171934         设计史鉴·审美篇·中国传统设计审美研究         王璩著         2018-09-04         2019-06-03           帐目清单               2018-09-04         2019-06-03                                                                                                    | 外文文献馆     |
|                                                                                                    | 艺术文献馆(外借) |
| 9 21172382 设计史鉴.技术篇.中国传统设计技术研究 王浩滢,王琥编著 2018-09-04 2019-06-03                                                                                                    | 艺术文献馆(外借) |
| · 违章缴款 10 21172544 设计史鉴·文化篇·中国传统设计文化研究 王琥著 2018-09-04 2019-06-03                                                                                                    | 艺术文献馆(外借) |
| , 我的书评 11 21172516 设计史鉴思想篇·中国传统设计思想研究 王琥著 2018-09-04 2019-06-03                                                                                                    | 艺术文献馆(外借) |

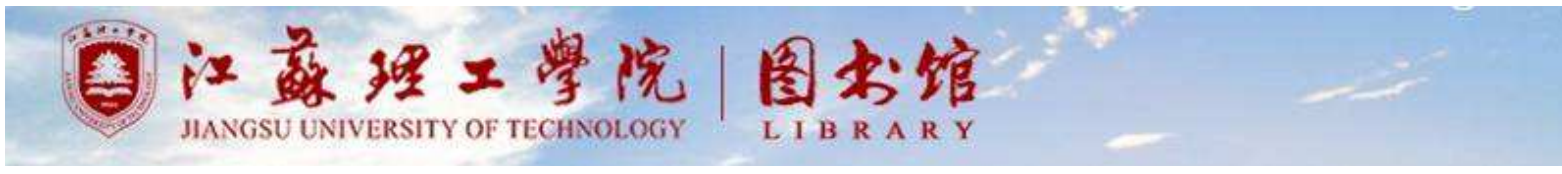

### 我的图书馆: 荐购历史

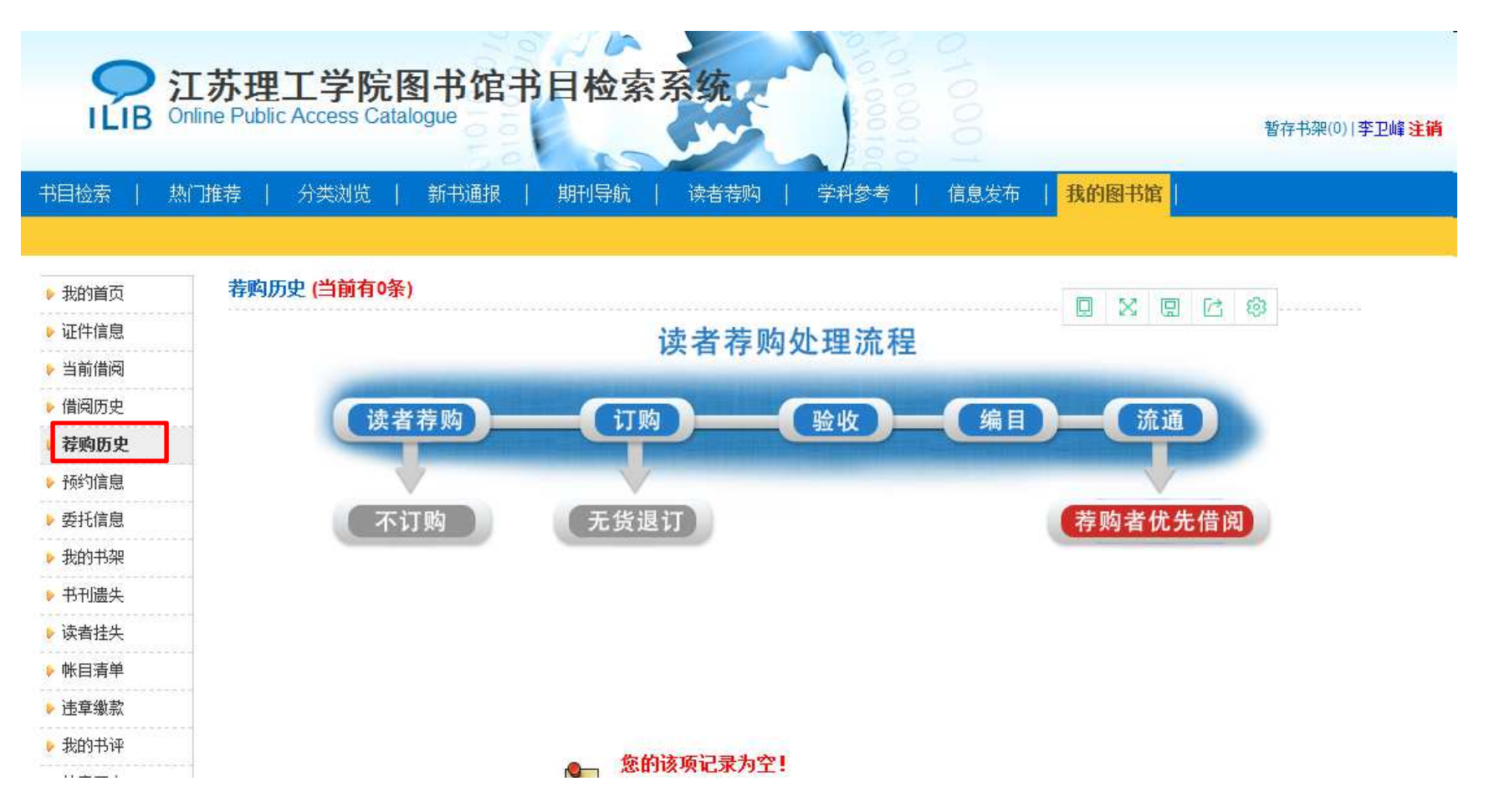

| JIANGSU    | UNIVERSITY C      | L 學<br>OF TECHNO      |                   |                                                                                                    | s馆<br>ARY                             | and a second |                |           |                 |      |         |        |  |
|------------|-------------------|-----------------------|-------------------|----------------------------------------------------------------------------------------------------|---------------------------------------|--------------|----------------|-----------|-----------------|------|---------|--------|--|
| 我的图        | 土佗・               | はす                    | 合物さ               | <b>办</b>                                                                                                    |                                       |              | <i>~</i> ===== |           |                 |      |         | = 🔊    |  |
| JUH JEI    | 「トロ・              |                       | 千初入习              |                                                                                                    |                                       | 10           | [ 读者           | 可在此       | 上在看             | 計    | 童记      |        |  |
|            |                   | 光应同                   | 北府书口              | 本志                                                                                                    | The late                              | 1            |                | 录和绝       | の上に             | 見い   |         | i i    |  |
| ILIE       | A Online Public A | -子阮宮<br>ccess Cataloo | THETH             | 他系                                                                                                    | <b></b> 余筑                            | 19           | ===7           | 水小市场      | <u>х лу</u> с и | 146  |         |        |  |
| (L)L       |                   |                       | 226               |                                                                                                    |                                       |              |                |           |                 |      | 暫存书架(0) | 李卫峰 注销 |  |
| 书目检索       | 熱门推荐   チ          |                       | 新书诵报   _ 期        | 刊导航                                                                                                    | 读者荐购                                  |              | 信息发布           | 5   我的廖   | 田馆              |      |         |        |  |
| 1304122.03 |                   |                       | an i veza i i sea | 1 1101                                                                                                    |                                       |              | THIS IS A      | ZICHING   | 11384           |      |         |        |  |
|            |                   |                       |                   |                                                                                                    |                                       |              |                |           |                 |      |         |        |  |
| ▶ 我的首页     | 违章缴款              |                       |                   |                                                                                                    | 11                                    |              |                |           |                 |      |         | 2      |  |
| ▶ 证件信息     | <b>讳</b> 章信息      |                       |                   | and the second second s |                                       |              |                |           |                 |      |         |        |  |
| 🕨 当前借阅     |                   |                       |                   |                                                                                                    |                                       |              |                |           |                 |      |         |        |  |
| ▶ 借阅历史     | 状态                | 处理时间                  | 违章类型              | 缴款额                                                                                                    | 缴款时间                                  | 票据号          | 停借截止日          | 财产号       | 馆藏地             | 经手人  | 说明      |        |  |
| ▶ 荐购历史     | 处理完毕              |                       | 通知来馆              | 5.00                                                                                                    |                                       |              |                |           | 样本库             |      |         | 2      |  |
| ▶ 预约信息     | 处理完毕              |                       | 通知来馆              | 0.20                                                                                                    |                                       |              |                |           | 外文文献<br>馆       |      |         |        |  |
| ▶ 委托信息     | 处理完毕              |                       | 诵知来馆              | 0.10                                                                                                    |                                       |              |                |           | 外文文献            |      |         | 3      |  |
| ▶ 我的书架     |                   |                       |                   |                                                                                                    |                                       |              |                |           | 6日<br>          |      |         |        |  |
| ▶ 书刊遗失     | 处理完毕              |                       | 通知来馆              | 0.10                                                                                                    |                                       |              |                |           | 馆               |      |         |        |  |
| ▶ 读者挂失     | 欠款信息              |                       |                   |                                                                                                    |                                       |              |                |           |                 |      |         |        |  |
| ▶ 帐目清单     | 李码是               | 索书号                   | 颗名                |                                                                                                    | 青仟者                                   | 借阅日          | 应还日            | 馆藏袖       | 向鐵              | 实缴   | 状态      | 8      |  |
| 违章缴款       | CO24400           | TD24000004            | 補通C#与.ASP.ne锻     | 昆家设计恒                                                                                                    | ····································· |              | 0007.04.40     | (미)(()()) | 0.40            | 0.40 | がある     |        |  |
| ▶ 拔的书评     | 20311207          | 1P312C/201            | 逸资讯               |                                                                                                    | 尹著                                    | 2007-04-06   | 2007-04-13     | 目科义献谓     | 0.40            | 0.40 | 处理元罕    |        |  |
|            | 30029200          | +TP393.4/437          | ASP.NET2.0网点开始    | 发实例教程                                                                                                    | 龚赤兵编著                                 | 2007-04-20   | 2007-04-27     | 数字文献馆     | 0.10            | 0.10 | 处理完毕    |        |  |

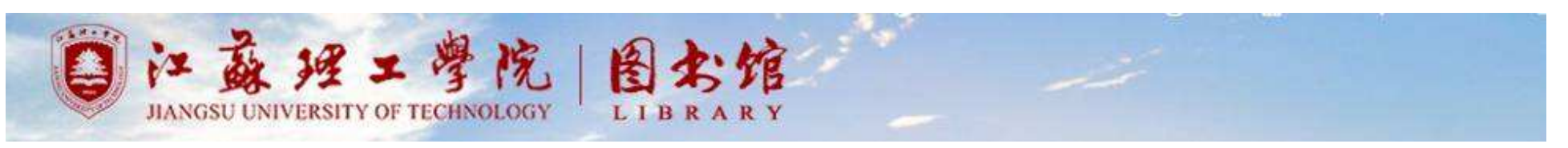

#### 其他模块介绍

# 热门推荐

ノート・シーイロ 川 いっ い デ 国

包括热门借阅(借阅次数排行榜)、热门评分(评分排行榜)、热门收藏(收藏次数排行榜)、热门图书(浏览次数排

| (て) (行) (行) (行) (行) (行) (行) (行) (行) (行) (行   | 大杀图。                      |                     |             |    |       |                         |
|----------------------------------------------|---------------------------|---------------------|-------------|----|-------|-------------------------|
| 江苏理工学     LIB Online Public Acce             | 学院图书馆书目检察<br>ss Catalogue | 索系统                 |             |    | 暂存书架( | 0) 李卫峰 <mark>注</mark> 靜 |
| 书目检索   热门推荐   分类                             | 刘览   新书通报   期刊导航          | .   读者荐购   学科参考   信 | 息发布   我的图书的 | 官  |       |                         |
| 热门借阅 热门评分 热门收藏 热                             | 门图书 借阅关系图                 |                     |             |    |       |                         |
| 热门借阅                                         |                           |                     |             |    |       |                         |
| 统计范围: <b>2</b> 个月 统计方式 <mark>:借阅次数</mark> 分类 | キ: <b>总体排行</b>            |                     |             |    |       |                         |
| A马列主义、毛泽东思想、邓小平理论                            | 日哲学、宗教                    | C社会科学总论             | D政治、法律      |    |       |                         |
| E军事                                          | F经济                       | G文化、科学、教育、体育        | 日语言、文字      |    |       |                         |
| 「文学                                          | J艺术                       | K历史、地理              | N自然科学总论     |    |       |                         |
| O 数理科学与化学                                    | P天文学、地球科学                 | Q生物科学               | R医药、卫生      |    |       |                         |
| S农业科学                                        | T工业技术                     | U交通运输               | Ⅴ航空、航天      |    |       |                         |
| X 环境科学,安全科学                                  | Z综合性图书                    | 总体排行                |             |    |       |                         |
| 题名                                           | 责任者                       | 出版信息                | 索书号         | 馆藏 | 借阈册次  | 借阅比                     |
| 1 恽代英全集                                      | 恽代英                       | 人民出版社 2014          | D2-0/100:1  | 18 | 11    | 0.61                    |
| 2 基础英汉词典                                     | 林易编                       | 外语教学与研究出版社 2002.04  | H316/299    | 3  | 4     | 1.33                    |
| 3 最新英汉汉英词典 第2版                               | 梁德润,郑建德主编                 | 旅游教育出版社 2000        | H316/298=U  | 5  | 4     | 0.8                     |
| 4 分镜台本设计                                     | 编著姚光华                     | 上海人民美术出版社 2011      | J954.1/7    | 5  | 4     | 0.8                     |
| 5 分镜头设计稿                                     | 顾毅平,周一愚著                  | 上海人民美术出版社 2009      | J954.1/2    | 5  | 4     | 0.8                     |
| 6 持久性有机污染物履约百科                               | 赵英民主编                     | 中国环境出版社 2016.11     | X5/123      | 3  | 4     | 1.33                    |
| 7 2-429-5574 4n 45f mile                     | 大三、米はテキは                  | 化学生儿山 低头 2000       | T0004 5/0-0 | E  |       | 0.0                     |

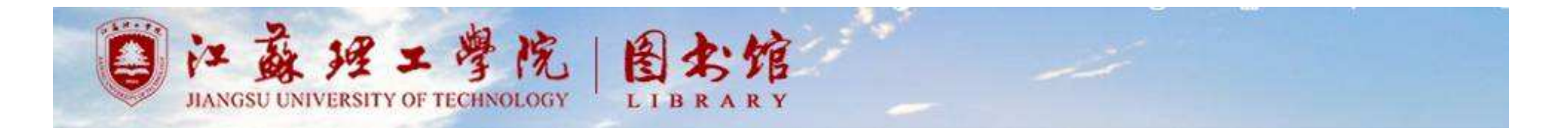

## 分类浏览

通过中图法的分类号对不同学科的文献进行浏览,

增加按文献类型查看的功能。

新书通报

可帮助读者了解最近一天到一个月上架的新书信息。通过中图法的分类号对不同学科限制时间内的新书进行浏览,增加按文献类型查看的功能。

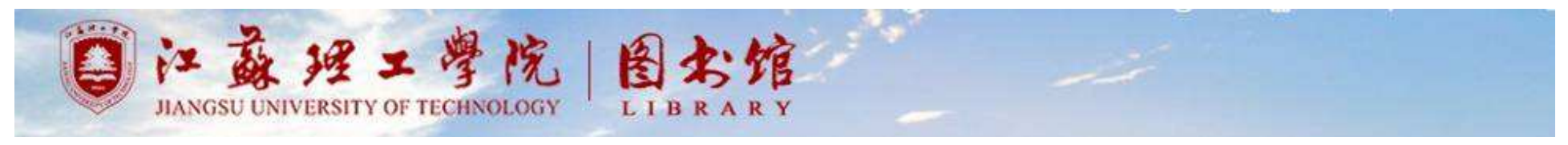

读者荐购

通过对读者输入的题名信息进行检索,得到详细的书目信息,方便读者的荐购。

| 检索   热门                                                                                    | 1推荐   分类浏览   新书通报                                                                 | 期刊导航   读者者 |                             | 我的图书馆                          |
|--------------------------------------------------------------------------------------------|-----------------------------------------------------------------------------------|------------|-----------------------------|--------------------------------|
| 次音存到<br>读者若称则(存列)<br>* 题 名:<br>* 责任者:<br>出版社:<br>出版年:<br>语 种:<br>ISBN:<br>推荐理由:<br>(限500字) | I+##@U目示 前请先确认是否存在馆藏) ○ 中文 ○ 西文 ● 中文 ○ 西文 ● 東宏 ○ 西文 ● 東宏 ○ 西文 ● 東宏 ○ 西文 ● 東宏 ○ 西文 |            | 可以通过输入的题<br>名检索出详细的书<br>目信息 | 1 下方式荐购<br>目,进行荐购<br>正订书目,进行荐购 |

江赤理上学院图书馆 OPAC V5.5.15.08.27 © 1999-2015 Jiangsu Huiwen Software Ltd. 江苏汇文软件有限公司

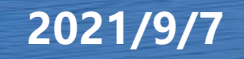

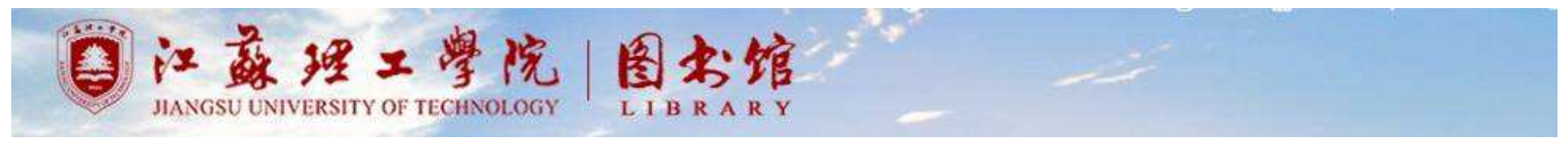

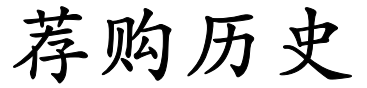

| 江苏理工学院图书的     Online Public Access Catalogue     Online Public Access Catalogue     Difference     Difference     Dif | 官书目检索系统                      | 010001<br>0100010 | 暂存书架(0)   李卫峰 注销 |
|----------------------------------------------------------------------------------------------------|------------------------------|-------------------|------------------|
| 书目检索   热门推荐   分类浏览   新书通                                                                                                    | 报   期刊导航   <mark>读者荐购</mark> | 学科参考   信息发布   我的图 | 书馆               |
| <b>荐购历史</b> 读者荐购 详细征订目录                                                                                                    |                              |                   |                  |
| 荐购历史                                                                                                    |                              |                   |                  |

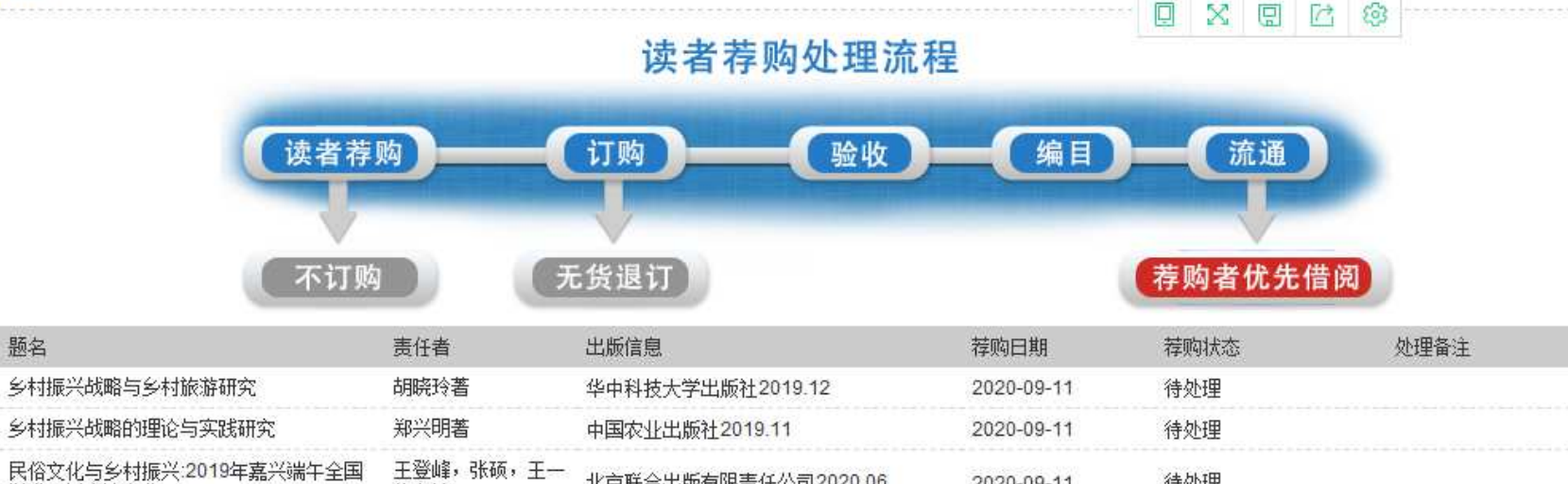

| 3 | 民俗文化与乡村振兴:2019年嘉兴端午全国<br>学术研讨会论文集 | 王登峰,张硕,王一<br>伟主编      | 北京联合出版有限责任公司2020.06 | 2020-09-11 | 待处理 |
|---|-----------------------------------|-----------------------|---------------------|------------|-----|
| 4 | 非物质文化遗产保护,中国道路·文化建设卷              | 戢浩飞主编                 | 经济科学出版社2020.4       | 2020-09-11 | 待处理 |
| 5 | 非物质文化遗产图谱编制理论与方法                  | 蔡丰明主编                 | 上海社会科学院出版社2020.4    | 2020-09-11 | 待处理 |
| 6 | 疫苗竞赛人类对抗疾病的代价                     | (美)梅雷迪丝·瓦德曼<br>著 罗爽 译 | 译林出版社2020           | 2020-09-01 | 待处理 |

颗名

1

2

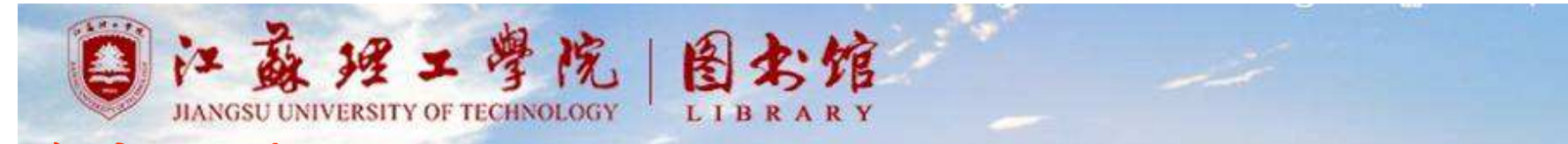

### 征订目录:是图书发行机构向我馆征求图书订货的目录

| 书目 | 目检索   热门推荐   分       | 〉类浏览   新书通报   期刊导航 | 1.   <mark>读者荐购</mark>   学科参考   <sup></sup> | 信息发布   我的图书馆 |     |  |  |  |  |  |
|----|----------------------|--------------------|---------------------------------------------|--------------|-----|--|--|--|--|--|
| 荐则 | 初步 读者荐购 <b>详细征订目</b> | 录                  |                                             |              |     |  |  |  |  |  |
| 征证 | 丁目录浏览 征订分类浏览         |                    |                                             |              |     |  |  |  |  |  |
| 检索 | 类型: 题名 🗾 检索内容:       | 检索                 |                                             |              | i i |  |  |  |  |  |
|    | 征订目录                 | 书商                 | 征订截止日期                                      | 说明           |     |  |  |  |  |  |
| 1  | BJXH2020-01S         | 北京新华书店             | 2020-12-31                                  |              |     |  |  |  |  |  |
| 2  | BJXH2020-01Z         | 北京新华书店             | 2020-12-31                                  |              |     |  |  |  |  |  |
| 3  | BJXH2020-03KXCBS     | 北京新华书店             | 2020-12-31                                  |              |     |  |  |  |  |  |
| 4  | BJXH2020-03XH        | 北京新华书店             | 2020-12-31                                  |              |     |  |  |  |  |  |
| 5  | BJXH2020-03YD1       | 北京新华书店             | 2020-12-31                                  |              |     |  |  |  |  |  |
| 6  | HBSX2020-01XHS       | 湖北三新文化传媒有限公司       | 2020-12-31                                  |              |     |  |  |  |  |  |
| 7  | HBSX2020-03YD        | 湖北三新文化传媒有限公司       | 2020-12-31                                  |              |     |  |  |  |  |  |
| 8  | HBSX2020-03YDCBS     | 湖北三新文化传媒有限公司       | 2020-12-31                                  |              |     |  |  |  |  |  |
| 9  | HBSX2020-2019GDJY    | 湖北三新文化传媒有限公司       | 2020-12-31                                  |              |     |  |  |  |  |  |
| 10 | HBSX2020-2019JG      | 湖北三新文化传媒有限公司       | 2020-12-31                                  |              |     |  |  |  |  |  |
| 11 | HBSX2020-202003DZ    | 湖北三新文化传媒有限公司       | 2020-12-31                                  |              |     |  |  |  |  |  |
| 12 | HNSX2020-01XHZ       | 湖北三新文化传媒有限公司       | 2020-12-31                                  |              |     |  |  |  |  |  |
| 13 | JSFH2020-05JG01      | 江苏凤凰新华书店           | 2020-12-31                                  |              |     |  |  |  |  |  |

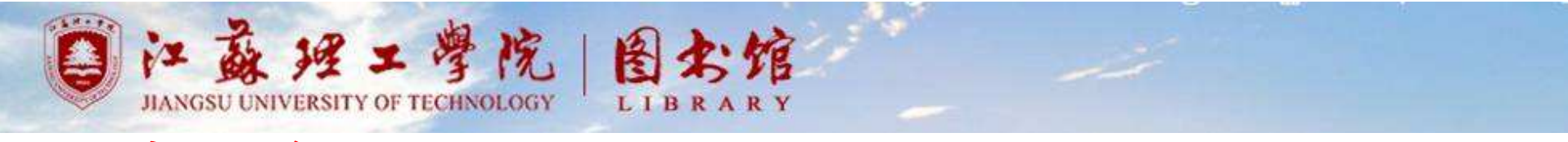

信息发布

#### 内容有: 预约到书、委托到书、超期欠款、超期催还

| ○ 江苏理工学院图书馆书目检索系统<br>□ Online Public Access Catalogue                      | 暂存书架(0)   李卫峰 注前 |
|----------------------------------------------------------------------------|------------------|
| 书目检索   热门推荐   分类浏览   新书通报   期刊导航   读者荐购   学科参考   <mark>信息发布</mark>   我的图书馆 |                  |
| 预约到书 委托到书 超期催还 超期欠款                                                        |                  |
| 信息公告                                                                       |                  |
|                                                                            |                  |

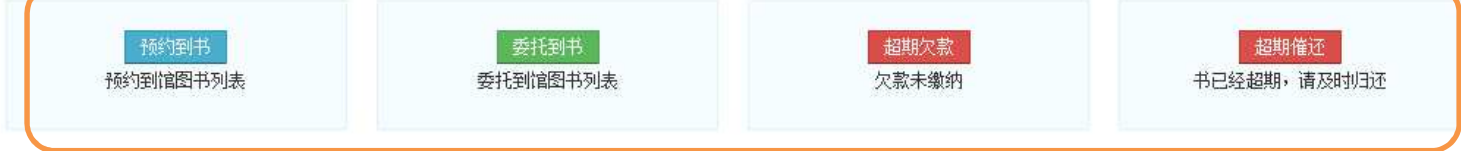

江苏理工学院图书馆 OPAC v5.5.15.08.27 © 1999-2015 Jiangsu Huiwen Software Ltd. 江苏汇文软件有限公司

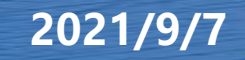

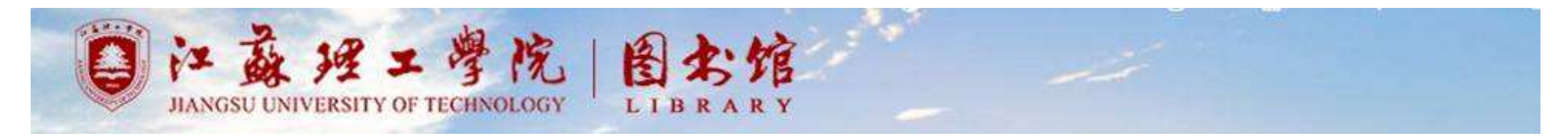

## 移动图书馆APP书目查询

|                                                                                                    | <u>۵</u>     | 💷 🍅 🛈 78% 💷 10:45 |
|----------------------------------------------------------------------------------------------------|--------------|-------------------|
| 推存       输入检索         近こ       近こ         デス交源       「「」」」」         東街       「「」」」」         現紙       「「」」」」         「「」」」」       「」」」         「「」」」」       「」」」         「「」」」       「」」」         「」」」       「」」」         「」」」       「」」」         「」」」       「」」」         「」」」       「」」」         「」」」       「」」」         「」」」       「」」」         「」」」       「」」」         「」」」       「」」」         「」」」       「」」」         「」」」       「」」」         「」」」       「」」」         「」」」       「」」」                                                                                                    | <b>聖工学</b> [ |                   |
| <ul> <li>協入检索</li> <li>【意词</li> <li>大资源</li> <li>水资源</li> <li>単片机原理:</li> <li>ng.第2版</li> <li>做最好的自該</li> <li>平凡的世界</li> <li>解忧杂货店</li> <li>凉生,我们可</li> </ul>                                                                                                    | -            | JK.               |
|                                                                                                    | <u>H</u> -   | 日推荐 🔨             |
| ア大资源       第六         ア大资源       第六         アビック       現代         取       日         市       第六         市       第六         水田       日         市       第代         市       第代         市       第代         市       第代         市       第         市       第         市       第         市       第         市       第         市       第         市       第         市       第         市       第         市       第         市       第         市       第         市       第         市       第         市       第         市       1         市       1         市       1         市       1         市       1         市       1         市       1         市       1         市       1         市       1         市       1         市       1 |              |                   |
| <ul> <li>学术资源</li> <li>単片机原理及, ng.第2版</li> <li>版最好的自己</li> <li>平凡的世界</li> <li>解忧杂货店</li> <li>凉生,我们可不</li> </ul>                                                                                                    |              | R                 |
| ng.第2版                                                                                                    |              | 学术资源              |
| 报纸     做最好的自己       平凡的世界       顧査询       解忧杂货店       適       文开课       上       更多                                                                                                    |              | NEWS              |
| 报纸 平凡的世界 解忧杂货店 家 公开课 □                                                                                                    |              |                   |
| 平凡的世界                                                                                                    |              | 报纸                |
|                                                                                                    | Г            |                   |
| 馆藏查询<br>凉生,我们可不<br>公开课<br>↓<br>更多                                                                                                    |              |                   |
| 床生,我们可不         公开课         →         更多                                                                                                    |              | 馆藏查询              |
| △<br>公开课                                                                                                    |              |                   |
|                                                                                                    |              |                   |
|                                                                                                    |              | 公开课               |
|                                                                                                    |              | $\left[+\right]$  |
|                                                                                                    |              | 更多                |
|                                                                                                    | 0            |                   |

2021/9/7

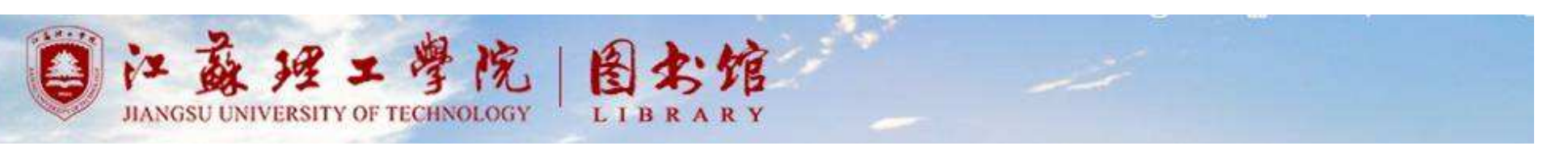

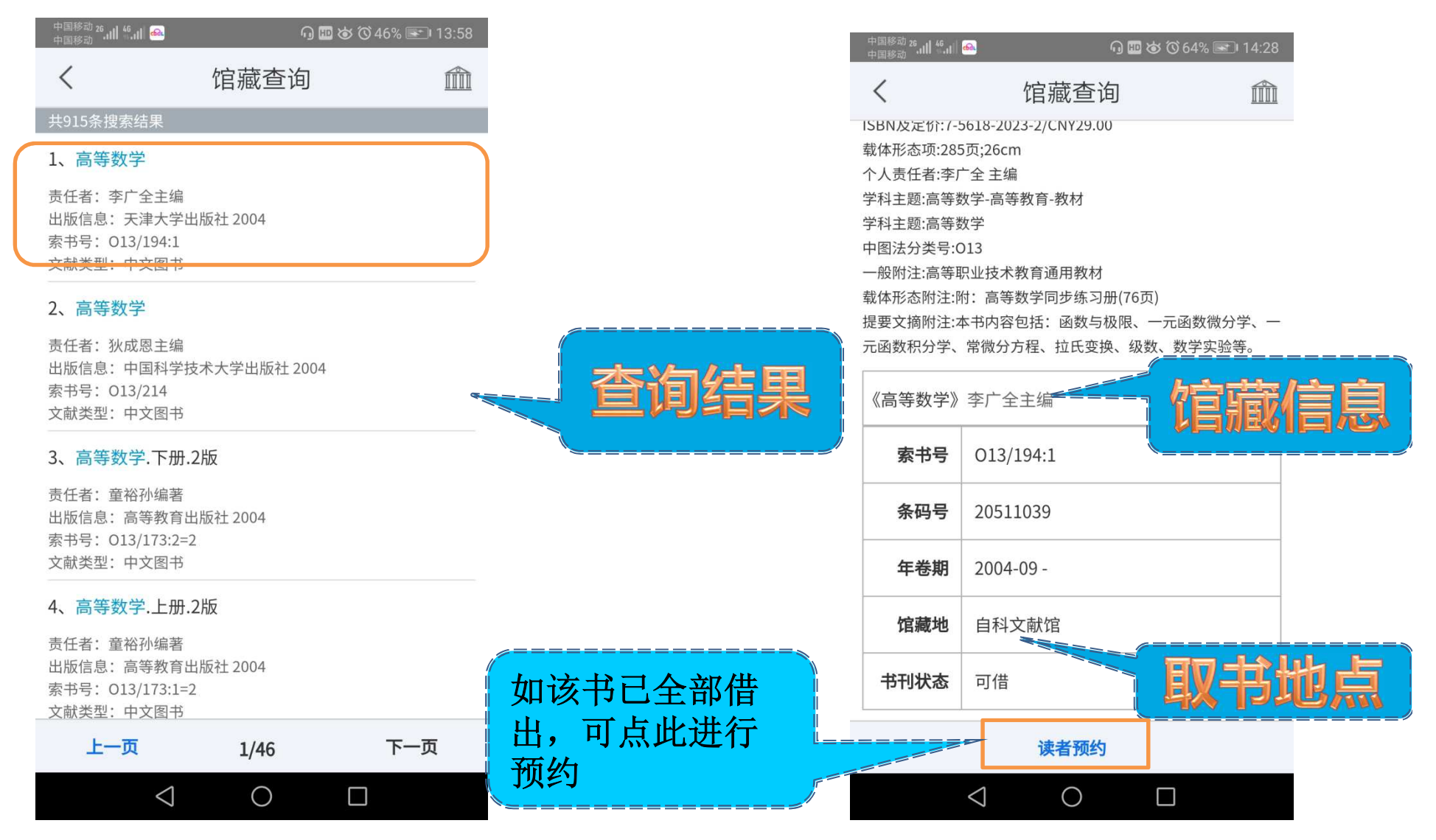

2021/9/7

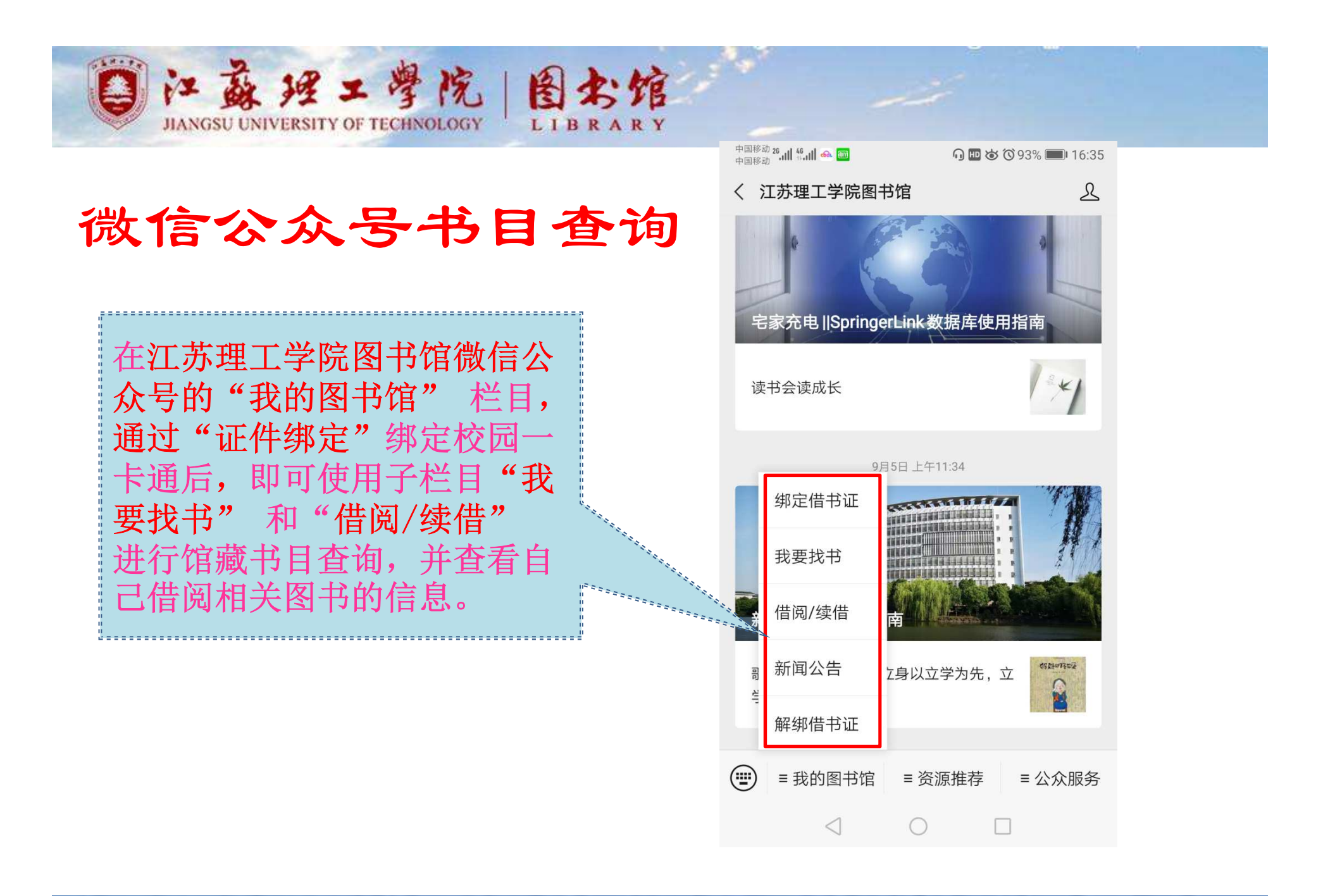

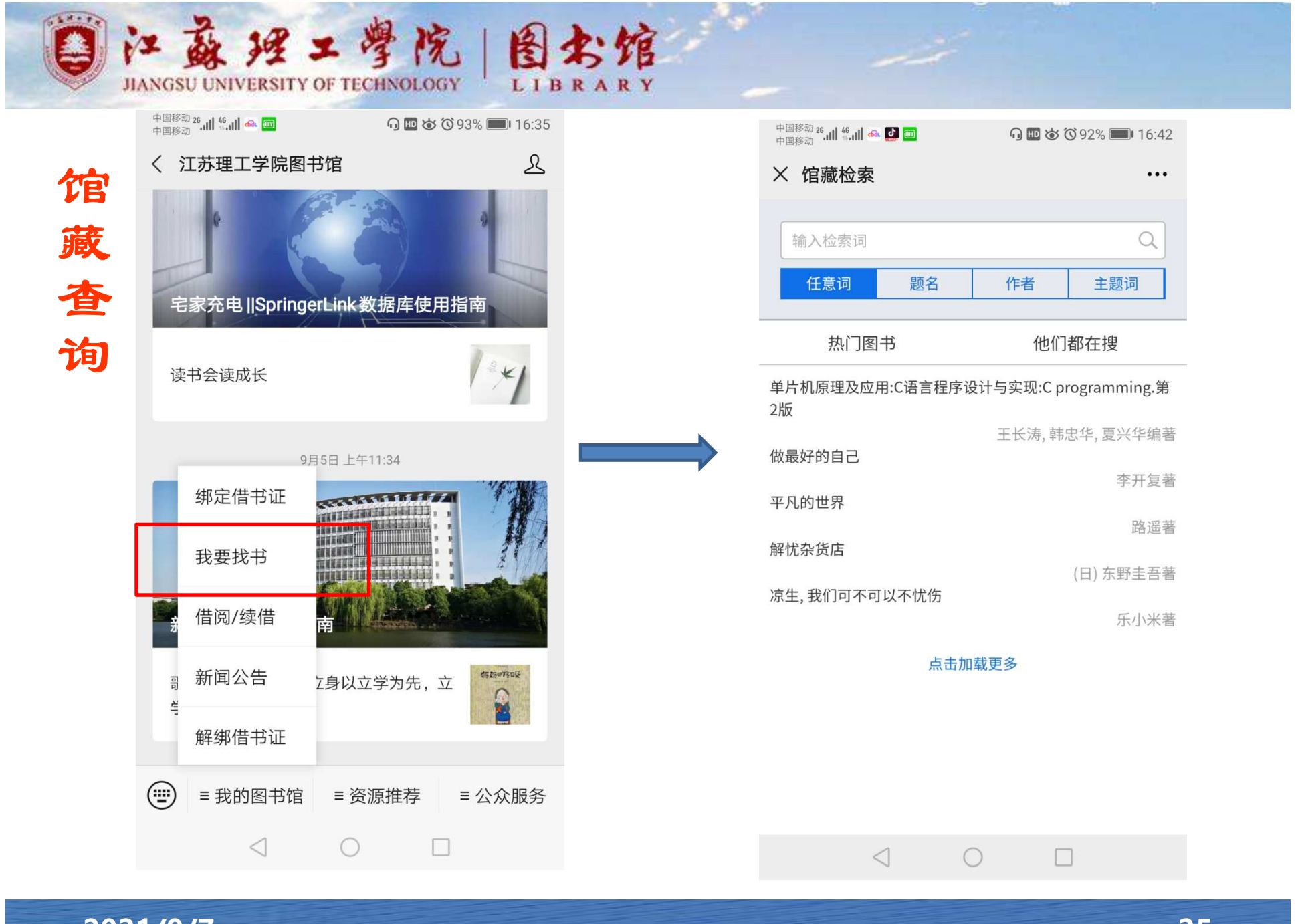

2021/9/7

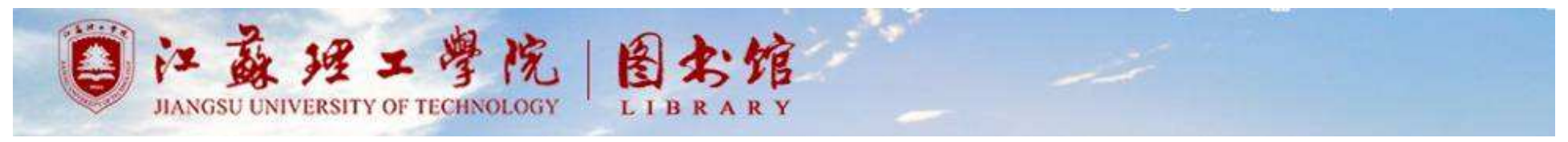

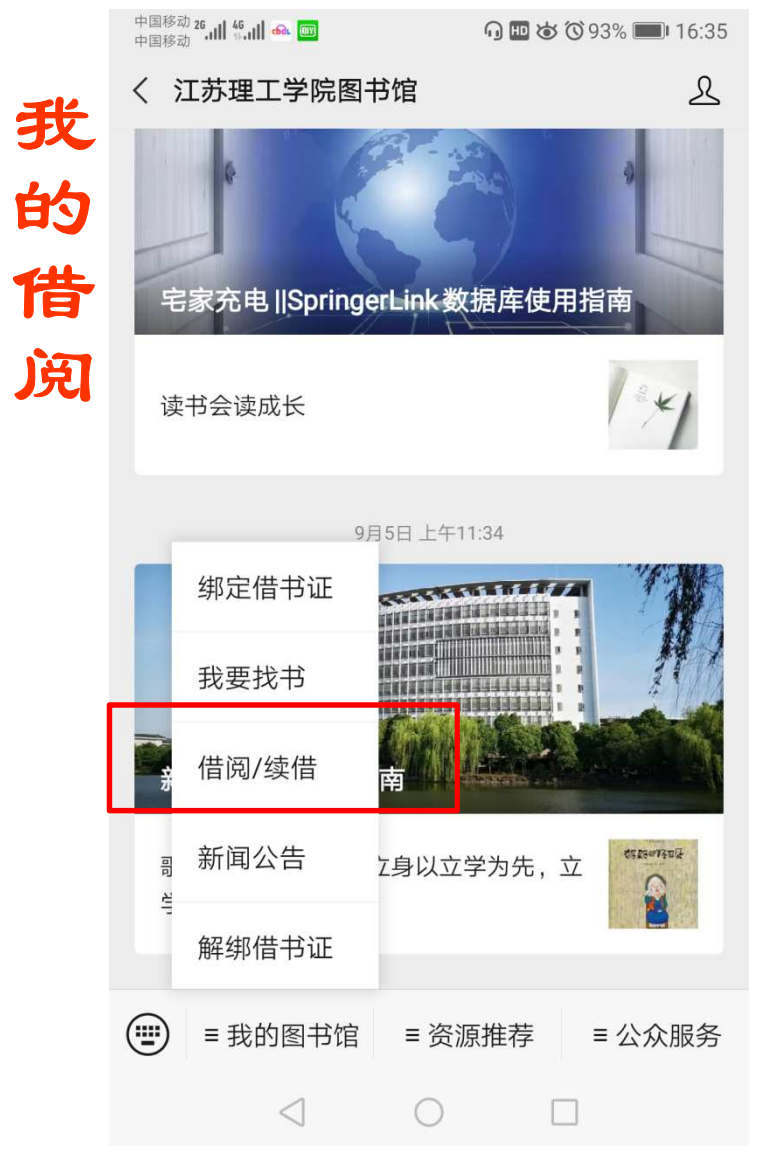

| 中国移动 26.111 66.111 🗠 😂 🗘 🛈 66% 💌 13:4 |                        |  |  |  |  |  |  |
|---------------------------------------|------------------------|--|--|--|--|--|--|
| × 借阅信息 ····                           |                        |  |  |  |  |  |  |
| 目前借书5本                                |                        |  |  |  |  |  |  |
| 《中国传统饮食礼俗研究》姚伟钧著                      |                        |  |  |  |  |  |  |
| 条码号                                   | <b>码号</b> 20134859 续借  |  |  |  |  |  |  |
| 借阅日期                                  | <b>借阅日期</b> 2019-09-27 |  |  |  |  |  |  |
| 应还日期                                  | <b>应还日期</b> 2020-10-02 |  |  |  |  |  |  |
| 馆藏地                                   | <b>馆藏地</b> 社科文献馆       |  |  |  |  |  |  |
| 附件                                    | 件 无                    |  |  |  |  |  |  |
| 《说文解字校订本》(汉)许慎著                       |                        |  |  |  |  |  |  |
| 《中国青铜器.新1版》马承源主编                      |                        |  |  |  |  |  |  |
| 《中国设计艺术史论》 李立新著                       |                        |  |  |  |  |  |  |

《中国饮食器具发展史》 张景明,王雁卿著

 $\triangleleft$ 

2021/9/7

.

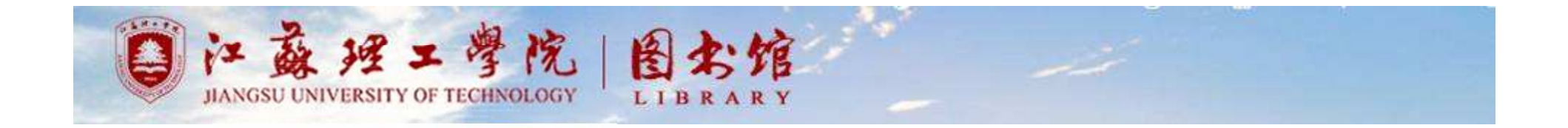

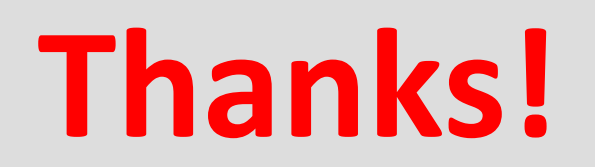